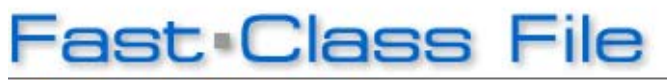

Client Data System

Volume 137: Time Log Based Fee Report

This Fast Class demonstrates one way of creating a dynamic report that will calculate fees for time spent working with a client based on an hourly rate. The hourly rate and time data is captured in the **Time Log Information** window when making a Time Log entry in a contact record SmartPad.

| Time Log Information 🛛 🛛 🔀                                                                                                    |                  |              |            |       |  |  |  |
|----------------------------------------------------------------------------------------------------|------------------|--------------|------------|-------|--|--|--|
| [                                                                                                    |                  | _            |            |       |  |  |  |
| From                                                                                                    | 12:17 PM         | То           | 01:32 PM   |       |  |  |  |
| Duration                                                                                                    | 75               | Date         | 06/02/2008 |       |  |  |  |
| Hourly Rate                                                                                                    | 60.00            | Total Amount |            | 75.00 |  |  |  |
| Contact                                                                                                    | Ackerman, Joseph | User         | DEMO       |       |  |  |  |
| Keywords                                                                                                    |                  |              |            |       |  |  |  |
| Remarks                                                                                                    |                  |              |            |       |  |  |  |
| Reviewed Joe's portfolio. Joe will make some contributions to his college fund. He'll talk to Kathleen to confirm her contributions as well. Scheduled a phone call for next week. |                  |              |            |       |  |  |  |
| OK Cancel Help                                                                                                    |                  |              |            |       |  |  |  |

Figure 1: The Time Log Information window.

## To create the Time Log Based Fee Report :

- From the main screen in CDS, select **Reports** in the **Main Menu**.
- Select Dynamic Reports.
- Leave the search fields blank in the **Find Report Selection** window and click **OK**.
- In the Report Selection summary screen, click the Add button.
- Select the **Contact Information** table in the **Select Primary Table** window of the **Report Definition Wizard** and click **Next**.

• Select the **First Name** and **Last Name** columns in the **Report Column Definition** window.

• Select the **Time Log Information** table in the **Table** drop-down field under the **Columns Available** section.

- Select the **Date**, **Remarks**, **Duration**, **Hourly Rate**, and **Total Amount** columns in the **Report Column Definition** window.
- Adjust the width of selected columns as needed.

Note: Due to the fact that the Time Log Based Fee Report is built on two tables, column width cannot be adjusted in report results.

| Report Column Definition - Step 1 of 5                                      |        |                                                                                                    |      |         |                                                                                |  |  |
|-----------------------------------------------------------------------------|--------|----------------------------------------------------------------------------------------------------|------|---------|--------------------------------------------------------------------------------|--|--|
| Last Name First Name                                                        |        | Date                                                                                                    |      | Remarks |                                                                                |  |  |
| Columns Available<br>Serial No<br>Contact<br>User<br>From<br>To<br>Keywords | 2<br>2 | Columns Selected<br>Last Name<br>First Name<br>Date<br>Remarks<br>Duration<br>Hourly Rate<br>Total Amount | otal | 2       | Sort By<br>(A) Date<br>Direction<br>One Ascending<br>Descending<br>Ignore Year |  |  |
|                                                                             |        | Back Nex                                                                                                  | Ð    |         | Cancel Help                                                                    |  |  |

Figure 2: Report Column Definition window (criteria added).

• Select the **Duration** column in the **Columns Selected** section and select the **Total** option.

• Select the **Total Amount** column in the **Columns Selected** section and select the **Total** option.

• Select the Date column in the **Columns Selected** section and click the arrow button pointing to the **Sort By** section.

• Click Next.

• In the **Report Selection Criteria** window (step 2), click the small button to the right of the first **Filter** drop-down field.

• In the **Filter** summary screen, click the **Add** button.

• Select the **Time Log Information** table in the **Table Names** window and click **OK**.

• In the Filter Time Log Information window, select the following criteria -

- Column Name = Contact
- Operation = **Cur. Record**

Note: When the **Current Record** operation is selected, the **Value** field disappears as the value is determined by the current selected record.

• Click the Add button to add selected criteria to the filter.

| 🔊 Filter on Time Log Information - CURRENT CONTACT 🛛 🛛 🔀                                                                                                    |                 |  |  |  |  |
|----------------------------------------------------------------------------------------------------|-----------------|--|--|--|--|
| Column Name Value                                                                                                    | Operation       |  |  |  |  |
| Contact 🖌                                                                                                    | 💽 Equal         |  |  |  |  |
|                                                                                                    | 🔘 Not equal     |  |  |  |  |
| ==== Contact ====<br>= Current Record                                                                                                    | O Greater than  |  |  |  |  |
|                                                                                                    | ◯Less than      |  |  |  |  |
|                                                                                                    |                 |  |  |  |  |
|                                                                                                    | O Cur.Record    |  |  |  |  |
|                                                                                                    | -Link Operation |  |  |  |  |
| Filters Market Market |                 |  |  |  |  |
|                                                                                                    |                 |  |  |  |  |
| OK Cancel Run Link Help                                                                                                    |                 |  |  |  |  |

Figure 3: The Filter on Time Log Information window (criteria added).

- Click OK.
- Enter Current Contact as the name of the new filter.
- The new filter will appear in the Filter Summary screen.
- With the **Current Contact** filter selected, click the **OK** button (green checkmark) in the **Filter** summary toolbar.

• The **Current Contact** filter will be added to the **Report Selection Criteria** screen in the first **Filter** drop-down field.

- Click Next.
- Click **Next** to accept the default selections in step 3.

• Click Next to accept the default selections in step 4.

• Enter **Time Log Fee Report for Selected Contact** as the name of the dynamic report in step 5.

• Click Finish to create the Time Log Fee Report for Selected Contact dynamic report.

## To run the Time Log Fee Report for Selected Contact dynamic report:

- Open a contact record.
- Select **Reports** in the main menu.
- Select Dynamic Reports.

• Tag the **Time Log Fee Report for Selected Contact** dynamic report and click the **Run** button.